## Fizyczne podstawy stosowania ultradźwięków w medycynie. Ultrasonografia.

Do dyspozycji jest urządzenie łączące ultrasonografię dwuwymiarową i badanie dopplerowskie, wyposażone w głowicę liniową. Celem ćwiczenia jest odnalezienie naczyń krwionośnych szyi. Następnie wyznaczenie ich wymiarów w prezentacji typu B oraz prędkości przepływu krwi w analizie sygnału dopplerowskiego.

- 1. Sprawdź czy podłączony jest kabel zasilający.
- 2. Włącz urządzenie zielonym włącznikiem znajdującym się z tyłu aparatu.
- Wybierz prezentację typu B poprzez wciśnięcie klawisza B. Nanieś żel na głowicę, przyłóż głowicę do szyi i spróbuj poszukać struktur wewnętrznych w postaci naczyń krwionośnych.
  - w celu zwiększenia zasięgu badania ("zmniejszenie" obrazu) należy wcisnąć klawisz ∆ [Depth]; w celu zmniejszenia zasięgu badania ("zwiększenie" obrazu) należy wcisnąć klawisz ⊽ [Depth].
- 4. Gdy uznasz, że uzyskany obraz jest czytelny zatrzymaj go (zamrożenie obrazu) klawiszem (\*\*\*)
- 5. Wykonaj pomiary zobrazowanych struktur. Pomiary są możliwe tylko w trybie zamrożenia obrazu.
  - W menu pomiarowe wchodzimy wybierając klawisz funkcyjny **MEAS** automatycznie zostanie uaktywniony kursor "x" i menu pomiarowe.
  - Trackbalem lub strzałkami kierunkowymi naprowadzamy kursor na punkt początkowy pomiaru, wciskamy klawisz FIX – kursor ustali się na punkcie. Aktywnym (migającym) zostaje drugi kursor w parze pomiarowej. Powtarzamy operację z drugim kursorem. Po wciśnięciu klawisza FIX uaktywni się kolejna para kursorów pomiarowych "+". Możliwe jest ustawienie 4 par kursorów pomiarowych.
  - Każdy pomiar można modyfikować w każdej chwili wciskając klawisz menu (M1 M4) odpowiadający danemu pomiarowi. Klawisz FIX umożliwia wybór dowolnego kursora z pary. Wszystkie pomiary możemy skasować klawiszem Esc.
- 6. Wydrukuj obraz przyciskają klawisz print.
- 7. Sprawdź czy na głowicy jest wystarczająca ilość żelu, odblokuj obraz klawiszem (\*\*)
  i znajdź naczynie krwionośne

Katedra Fizyki i Biofizyki - instrukcje do ćwiczeń laboratoryjnych, pracownia biofizyczna

- Wejdź w moduł kolorowego dopplera klawiszem CF. Na ekranie pojawi się ramka dopplerowska. Znaczniki ramki określają obszar, w którym będzie wyświetlana kolorowa prezentacja. Trackbalem lub strzałkami kierunkowymi ustaw ramkę na wybranym naczyniu.
- 9. Włącz tryb TRIPLEX przez naciśnięcie klawisza D. Na ekranie pojawi się linia wskaźnika D oraz podświetlona na zielono bramka dopplerowska. Za pomocą trackbala lub strzałek kierunkowych przesuń bramkę na wybrane naczynie. Jeśli widmo dopplerowskie nie jest widoczne wciśnij dwukrotnie M5.
- Staraj się ustawić tak głowicę, aby otrzymać ładne widmo dopplerowskie. Ustaw odpowiednio linię bazową widma (wciśnij klawisz Base Line i posłuż się strzałkami). Można także regulować głośność klawiszem Audio.
- 11. Jeżeli otrzymany obraz jest zadowalający zatrzymaj go klawiszem (\*\*). Po zatrzymaniu obrazu automatycznie dokonywany jest pomiar 6 wartości:

PSV (Peak Systolic Velocity) – szczytowa prędkość skurczowa,

EDV (End Diastolic Velocities) – prędkość końcowo rozkurczowa,

TAM (Time Averaged Mean peak velocities) - prędkość średnia,

RI (Resistance Index) - indeks oporowy,

PI (Pulsatility Index) – indeks pulsacji,

S/D (Peak Systolic to end Diastolic) - stosunek poszerzenia widma.

- 12. Wydrukuj obraz przyciskają klawisz print.
- 13. Korzystając z informacji spisanych z urządzenia oblicz częstotliwość dopplerowską, zarówno w skurczu jak i w rozkurczu, odpowiadającą prędkości przepływu krwi w badanym naczyniu.

$$f_d = f \frac{2\nu\cos\theta}{c}$$

v – prędkość przepływu krwi (PSV i EDV),

c - prędkość rozchodzenia się ultradźwięków we krwi - 1570 m/s,

f – częstotliwość wysyłana przez głowicę,

 $\theta$  - kąt zawarty między kierunkiem propagacji fali, a kierunkiem prędkości krwinki.

14. Przedyskutuj otrzymane wyniki.